# Tachymètre avec 1 entrée analogique

Affichage LED grand format, hauteur 14 mm, 6 digits 2 seuils d'alarmes

Format DIN 48 x 96 mm

# **TA205**

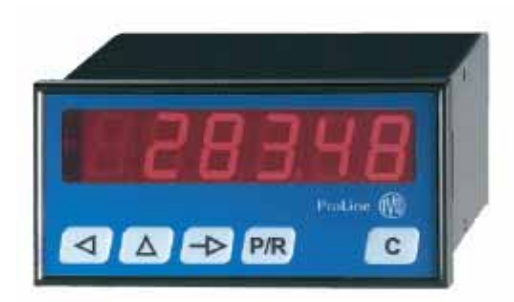

TA205

## **Points forts**

- Affichage 6 digits, LED rouge 14mm
- 1 entrée analogique pour signal de process en tension 0 - 10 V ou 2 - 10 V en courant 0 - 20 mA ou 4 - 20 mA
- Plage d'affichage programmable
- Mémorisation de la valeur maximum atteinte
- 2 sorties relais
- Liaison série RS485, RS422 ou RS232

| Fonctionnement                                                                                                    | Caractéristiques techniques                                                                                                    |                                                                                                    |  |  |  |  |
|----------------------------------------------------------------------------------------------------|----------------------------------------------------------------------------------------------------|----------------------------------------------------------------------------------------------------|--|--|--|--|
| Tachymètre analogique pour signal de process en tension ou<br>en courant                                                                                                    | Entrée analogique<br>Signal en tension 0/2-10V ou co                                                                                                    | ourant 0/4-20 mA                                                                                   |  |  |  |  |
| Fonction High<br>Permet de mémoriser et d'afficher la valeur maximum<br>atteinte à l'affichage.                                                                                                    | Résolution<br>Entrées de commande<br>Compatibles, par programmatio                                                                                                    | n, NPN ou PNP                                                                                      |  |  |  |  |
| <ul> <li>2 seuils P1 et P2 et sorties alarmes associées</li> <li>Fonctionnement programmable en tant que :</li> <li>seuil haut, sortie alarme activée pour valeur d'affichage ≥ à la valeur du seuil programmé.</li> <li>seuil bas, sortie alarme activée pour valeur d'affichage ≤ à la valeur du seuil programmé.</li> </ul> | Tension de commande       40 VDC max         Sortie 24 VDC, courant max. 100 mA         Pour alimenter un codeur ou un détecteur         Sorties relais         Contact à ouverture ou fermeture, choix par programmation |                                                                                                    |  |  |  |  |
| 2 entrées de commande<br>Ces entrées permettent par programmation de réaliser les<br>fonctions suivantes :                                                                                                    | Pouvoir de coupure<br>Liaison série RS485, RS422 o<br>Protocole<br>Vitesse max                                                                                                    | 260 VAC / 1A / 150 VA<br>u RS232<br>ASCI<br>4800 baud                                              |  |  |  |  |
| <ul> <li>remise à zéro de la valeur High</li> <li>fonction Hold affichage</li> <li>fonction «Keylock» ou «Pgmlock» pour verrouiller le clavier<br/>ou interdire l'accès à la programmation</li> <li>fonction «Print» pour imprimer la valeur affichée</li> </ul>                                                               | Alimentation<br>24 ou 48 VAC, sélection par commutateur<br>115 ou 230 VAC, sélection par commutateur<br>12 à 30 VDC                                                                                                    |                                                                                                    |  |  |  |  |
| Liaison série                                                                                                    | Consommation                                                                                                    | 7 VA                                                                                               |  |  |  |  |
| Permet de connecter le tachymètre à un PC ou à un                                                                                                    | Poids                                                                                                    | 300 (                                                                                              |  |  |  |  |
| automate pour l'acquisition des données de production ou                                                                                                    | Température d'utilisation                                                                                                    | 0 °C +50°C                                                                                         |  |  |  |  |
| pour la programmation de l'afficheur.                                                                                                    | Protection en façade                                                                                                    | IP68                                                                                               |  |  |  |  |
|                                                                                                    | Dimensions                                                                                                    | 48 x 96 x 121 mm                                                                                   |  |  |  |  |
|                                                                                                    |                                                                                                    | 45 x 92 mm                                                                                         |  |  |  |  |
|                                                                                                    | Boltier encastrable                                                                                                    | Fixation par etrier fourn                                                                          |  |  |  |  |
|                                                                                                    | Connecteurs débrochables avec<br>1,5 mm <sup>2</sup> max. Il est recommand<br>lignes de commande en câble b<br>lignes d'alimentation et de puiss                                                                          | c bornes à visser, section<br>é de réaliser le câblage des<br>lindé et de les séparer des<br>ance. |  |  |  |  |
|                                                                                                    | Conformité DIN EN 61010-1                                                                                                    | Classe de protection I<br>Surtension catégorie I<br>Degré de pollution 2                           |  |  |  |  |
|                                                                                                    | Emission                                                                                                    | DIN EN 61000-6-3                                                                                   |  |  |  |  |
|                                                                                                    | Choc                                                                                                    | DIN EN 61000-6-2                                                                                   |  |  |  |  |
|                                                                                                    | Conformités                                                                                                    | CE, UL/cUI                                                                                         |  |  |  |  |
|                                                                                                    | Conformités                                                                                                    | CE, UL/c                                                                                           |  |  |  |  |

12 bits

ASCII 4800 bauds

> 7 VA 300 g

> > IP65

0 °C ... +50°C

48 x 96 x 121 mm 45 x 92 mm

40 VDC max.

260 VAC / 1A / 150 VA

| Baumer | VO |  |  |
|--------|----|--|--|

22.10.2007 Sous réserve de modifications techniques ou d'erreurs

# Tachymètre avec 1 entrée analogique

Affichage LED grand format, hauteur 14 mm, 6 digits 2 seuils d'alarmes Format DIN 48 x 96 mm

# TA205

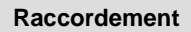

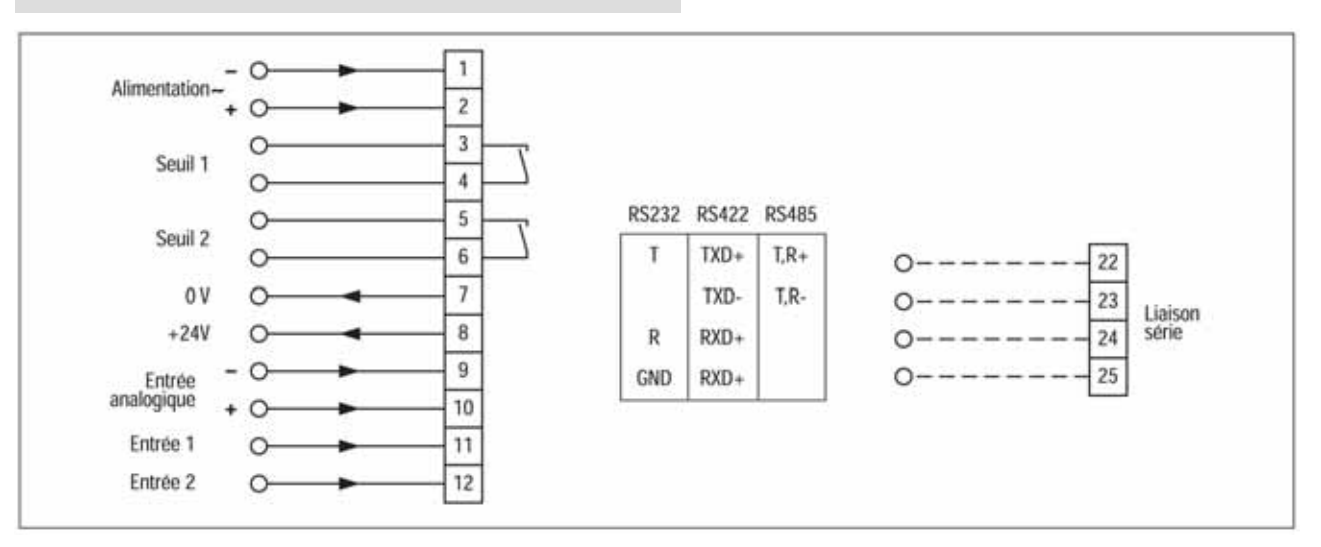

#### Références de commande

# TA205.

- Alimentation
- 1 24 / 48 VAC
- 2 115 / 230 VAC
- 3 12 à 30 VDC
- Sorties relais et entrée analogique
- 0 Entrée analogique en tension
- 1 Entrée analogique en courant
- 2 Sorties relais et entrée analogique en tension
- 3 Sorties relais et entrée analogique en courant

#### Liaison série

- 0 Sans
- 1 Liaison série RS485/RS422
- 2 Liaison série RS232

# **Baumer**IVO

# TA 205 GUIDE DE PROGRAMMATION E01/06

#### 1. Cycle de fonctionnement des présélections

#### **Comparaison permanente**

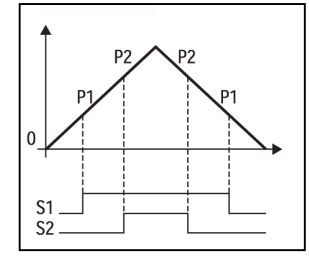

La valeur du tachymètre est comparée en permanence aux valeurs des présélectionnées. Les sorties sont activées pour les valeurs ≥ à leur présélection respective et désactivées dès que la valeur est de nouveau < à la présélection.

# 2. Présentation clavier et affichage

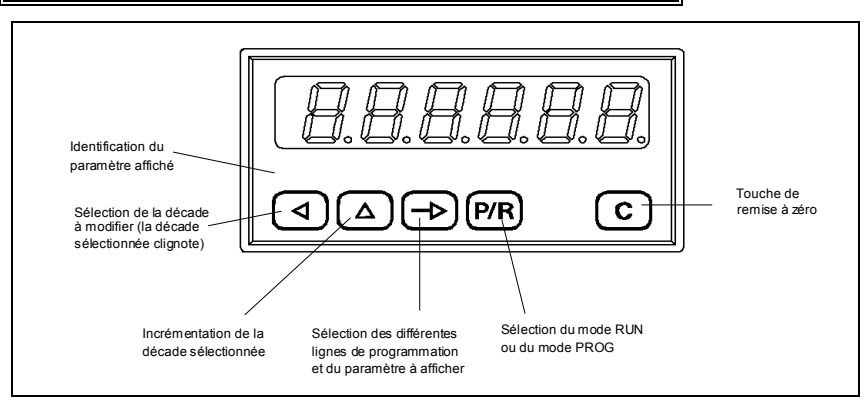

## 3. Mode fonctionnement et consultation

A la mise sous tension, l'appareil se trouve dans ce mode et est prêt à fonctionner.

L'opérateur peut sélectionner par la touche [ $\rightarrow$ ] le paramètre qu'il veut visualiser ou modifier.

Chaque paramètre est identifié par un symbole qui apparaît d'abord pendant environ 2 secondes dans la partie gauche de l'affichage avant l'affichage de sa valeur numérique :

| F | = | valeur | courante | de | e la | a r | mesure |   |
|---|---|--------|----------|----|------|-----|--------|---|
|   |   |        |          |    |      |     |        | - |

| HIGH | = v | aleur | max | imal | e at | ttein | te poi | ur la | a m | esure |  |
|------|-----|-------|-----|------|------|-------|--------|-------|-----|-------|--|
|      |     |       |     |      |      |       |        |       |     | -     |  |

- bFdn = valeur de départ de la plage d'affichage (1)
- bFuP = valeur d'arrivée de la plage d'affichage (2)
- P1 = valeur du seuil 1
- P2 = valeur du seuil 2
- (1) Valeur affichée pour la valeur du signal d'entrée en tension égale à 0 ou 2 V, ou pour la valeur du signal d'entrée en courant égale à 0 ou 4 mA.
- (2) Valeur affichée pour la valeur du signal d'entrée en tension égale à 10 V, ou pour la valeur du signal d'entrée en courant égale à 20 mA.

#### 4. Programmation des paramètres utilisateur

Ce mode permet la programmation des valeurs bFdn, bFuP, P1 et P2.

#### Exemple : modification du seuil P1

#### Mode opératoire

- 1° A l'aide de la touche [ → ] sélectionner le paramètre P1 à modifier, son symbole est affiché pendant 2 secondes, puis sa valeur numérique apparaît à l'affichage.
- 2° Pour modifier la valeur du seuil :
  - sélectionner le digit à modifier à l'aide de la touche [ <], le digit se met à clignoter.
  - modifier la valeur du digit à l'aide la touche [ △ ], le digit s'incrémente d'une unité.
  - répéter les 2 opérations ci-dessus jusqu'à ce que la nouvelle valeur soit programmée.
  - valider la nouvelle valeur par une action sur la touche [→], le clignotement s'arrête.

3° Si nécessaire, modifier les autres paramètres de la même façon.

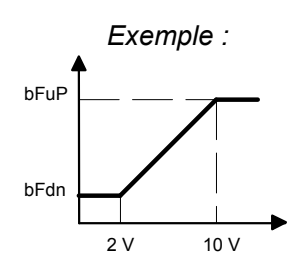

#### **Remarques :**

Si une modification de paramètre n'a pas été validée par la touche [ $\rightarrow$ ] et si aucune touche n'est actionnée pendant 15 s, le tachymètre sort automatiquement du mode programmation sans que l'ancienne valeur ne soit modifiée.

# 5. Programmation de base

La programmation de base donne accès à l'ensemble des paramètres permettant de configurer entièrement le fonctionnement du tachymètre. Les paramètres à programmer sont divisés en 3 parties, séparées par des ----- à l'affichage.

Partie 1 : Correspond aux paramètres F, HIGH, bFdn, bFuP, P1 et P2

- Ces paramètres peuvent être consultés ou programmés ici, si leur accès a été interdit à l'opérateur (voir partie 2)
- Partie 2 : Il est possible pour chaque paramètre de définir l'accès de l'opérateur :
  - soit l'opérateur peut consulter et modifier le paramètre
  - soit l'opérateur ne peut que consulter le paramètre
  - soit l'accès au paramètre est interdit à l'opérateur. Dans ce cas, le paramètre en question ne peut plus être visualisé dans le mode fonctionnement et programmation utilisateur.

Partie 3 : Paramètres de fonctionnement de l'appareil

#### Pour accéder à la programmation de base

- Appuyer sur la touche [ P/R ] à l'affichage apparaît «Code».
- Si l'accès a été protégé par un code, il est nécessaire de le composer avant de pouvoir accéder aux différentes lignes de programmation par la touche [→]. A la livraison, aucun code n'est programmé.
- L'on fait défiler l'ensemble des lignes de programmation par la touche [→].
   Un appui simultané sur les touches [△] et [→] permet de revenir à la ligne précédente.
- Pour ressortir du mode programmation, appuyer sur la touche [ P/R ].

Remarque : Les paramètres précédés du signe \* sont validés à la livraison de l'appareil.

Les lignes de programmation se suivent dans l'ordre ci-dessous :

Partie 1 : La LED sous le symbole du paramètre sélectionné clignote

| N° de ligne | Affichage | Fonctions | i    |                                            |
|-------------|-----------|-----------|------|--------------------------------------------|
| 01          | F         | [→]       | 0    | * Valeur courante de la mesure             |
| 02          | HIGH      | [→]       | 0    | * Valeur maximale atteinte pour la mesure  |
| 03          | bFdn      | [→]       | 0    | * Valeur de départ de la plage d'affichage |
| 04          | bFup      | [→]       | 4095 | * Valeur d'arrivée de la plage d'affichage |
| 05          | P1        | [→]       | 1000 | * Valeur du seuil P1                       |
| 06          | P2        | [→]       | 2000 | * Valeur du seuil P2                       |
|             |           |           |      | Fin de la partie 1                         |

**Partie 2 :** Dans cette partie, on détermine pour chacun des paramètres précédents, ceux qui doivent rester accessibles à l'opérateur, la LED sous le symbole du paramètre sélectionné clignote. StAt peut prendre les valeurs suivantes :

StAt 0 = paramètre peut être consulté et modifié par l'opérateur

StAt 1 = paramètre peut uniquement être consulté par l'opérateur

StAt 2 = l'accès au paramètre est interdit à l'opérateur

Pour modifier le StAt, appuyer la touche [  $\triangleleft$  ], le chiffre de droite clignote et peut être incrémenté par la touche [  $\triangle$  ], la validation se fait par la touche [  $\rightarrow$  ].

| N de light | Amenage | 1 Official | 13     |                    |
|------------|---------|------------|--------|--------------------|
| 11         | F       | [→]        | StAt ( | * Statut de F      |
| 12         | HIGH    | [→]        | StAt 2 | * Statut de HIGH   |
| 13         | bFdn    | [→]        | StAt 2 | * Statut de bFdn   |
| 14         | bFuP    | [→]        | StAt 2 | * Statut de bFuP   |
| 15         | P1      | [→]        | StAt 0 | * Statut de P1     |
| 16         | P2      | [→]        | StAt 0 | * Statut de P2     |
|            |         |            |        | Fin de la partie 2 |

#### N° de ligne Affichage Fonctions

**Partie 3 :** Paramètres de fonctionnement de l'appareil

- Le numéro de ligne est affiché dans la partie gauche de l'affichage.
- Pour chaque ligne, il est possible de choisir entre plusieurs fonctions ou programmer une valeur. Ces changements s'effectuent en modifiant le ou les digits dans la partie droite de l'affichage.
- Pour modifier une valeur à l'affichage, appuyer la touche [ <], le premier digit clignote et peut être incrémenté par la touche [ △]. Procéder de façon identique digit par digit, à l'aide des 2 touches [ <] et [ △].</li>
- La validation du paramètre programmé se fait par la touche [ $\rightarrow$ ].

Les lignes de programmation se suivent dans l'ordre ci-dessous :

| N° de ligne | Affichage   | Fonctions                                                                                                    |
|-------------|-------------|----------------------------------------------------------------------------------------------------|
| 23          |             | Configuration des entrées 1 et 2                                                                                                    |
|             | 23 <b>0</b> | ]* PNP seuil 6V                                                                                                    |
|             | 1           | NPN seuil 6V                                                                                                    |
| 24          |             | Choix du point décimal pour F                                                                                                    |
|             | 24 <b>0</b> | ] * 999999                                                                                                    |
|             | 1           | 99999,9                                                                                                    |
|             | 2           | 9999,99                                                                                                    |
|             | 3           | 999,999                                                                                                    |
| 26          |             | Offset pour l'entrée analogique                                                                                                    |
|             | 26 <b>0</b> | ] * Sans                                                                                                    |
|             | 1           | Offset 2V / 4mA                                                                                                    |
|             | 2           | Offset 2V / 4mA et surveillance de la ligne avec clignotement de l'affichage pour tension ou courant respectivement < à 2V ou 4mA                                          |
| 28          |             | Temps de régénération de l'affichage                                                                                                    |
|             | 28 <b>0</b> | 0,1 seconde                                                                                                    |
|             | 1           | 0,5 seconde                                                                                                    |
|             | 2           | * 1 seconde                                                                                                    |
|             | 3           | 2 secondes                                                                                                    |
|             | 4           | 3 secondes                                                                                                    |
|             | 5           | 5 secondes                                                                                                    |
|             | 6           | 10 secondes                                                                                                    |
|             | 7           | 20 secondes                                                                                                    |
|             | 8           | 30 secondes                                                                                                    |
|             | 9           | 60 secondes                                                                                                    |
| 31          |             | Fonction de l'entrée 1 (borne 11)                                                                                                    |
|             | 31 <b>0</b> | * Fonctionne en entrée Hold du tachymètre F, tant que l'entrée est activée l'affichage reste figé                                                                          |
|             | 1           | Remise à zéro de la valeur HIGH                                                                                                    |
|             | 2           | Fonctionne en entrée Pgmlock, tant que l'entrée est activée, l'accès au mode programmation<br>de base est impossible                                                       |
|             | 3           | Fonctionne en Keylock, tant que l'entrée est activée, le clavier est inopérant à l'exception de la touche [ → ]                                                            |
|             | 4           | Fonctionne en entrée Print : à chaque activation de l'entrée, l'appareil envoie sur la liaison<br>série la valeur F ou HIGH en fonction de la programmation de la ligne 55 |
| 32          |             | Fonction de l'entrée 2 (borne 12)                                                                                                    |
|             | 32 <b>0</b> | Fonctionne en entrée Hold du tachymètre F, tant que l'entrée est activée l'affichage reste figé                                                                            |
|             | 1           | * Remise à zéro de la valeur HIGH                                                                                                    |
|             | 2           | Fonctionne en entrée Pgmlock, tant que l'entrée est activée, l'accès au mode programmation<br>de base est impossible                                                       |
|             | 3           | Fonctionne en Keylock, tant que l'entrée est activée, le clavier est inopérant à l'exception de<br>la touche [ → ]                                                         |
|             | 4           | Fonctionne en entrée Print : à chaque activation de l'entrée, l'appareil envoie sur la liaison série la valeur F ou HIGH en fonction de la programmation de la ligne 55    |

| 33                   | Affectation du seuil P1                                                                                                    |
|----------------------|----------------------------------------------------------------------------------------------------|
|                      | 33 0 * Seuil haut de F, sortie activée lorsque F passe au dessus du seuil                                                                                                |
|                      | 1 Seuil bas de F, sortie activée lorsque F passe en dessous du seuil                                                                                                    |
| 34                   | Affectation du seuil P2                                                                                                    |
|                      | 34 <b>0</b> * Seuil haut de F, sortie activée lorsque F passe au dessus du seuil                                                                                         |
|                      | 1 Seuil bas de F, sortie activée lorsque F passe en dessous du seuil                                                                                                    |
| <br>35               | Sorties relais Seuil1 et Seuil2                                                                                                    |
|                      | 35 0 * S1 et S2 en NO NF = normalement fermé                                                                                                    |
|                      | 1 S1 en NF et S2 en NO NO = normalement ouvert                                                                                                    |
|                      | 2 S1 en NO et S2 en NF                                                                                                    |
|                      | 3 S1 et S2 en NF                                                                                                    |
| 39                   | Temps de réponse de l'entrée Hold                                                                                                    |
|                      | 39 <b>0</b> * Temps de réponse neutralisé                                                                                                    |
|                      | <ul> <li>1 Temps programmable de 1 à 9s</li> <li>à 9</li> </ul>                                                                                                    |
| 40                   | Code d'accès à la programmation de base                                                                                                    |
|                      | 40 <b>Cod</b> Pour accéder et modifier la valeur appuyer sur la touche [ $\rightarrow$ ]                                                                                 |
|                      | <ul> <li>0 * Si un code différent de 0 a été programmé sur cette ligne, il faudra le composer pour</li> <li>à 9999 pouvoir accéder à la programmation de base</li> </ul> |
| <br>41               | Mode apprentissage des valeurs bFdn et bFuP                                                                                                    |
|                      | 41 <b>0</b> * Mode apprentissage dévalidé                                                                                                    |
|                      | 1 Mode apprentissage à l'aide de la touche [C] (1)                                                                                                    |
|                      | 2 Mode apprentissage à l'aide des touches [ $\triangle$ ] et [ <b>P</b> / <b>R</b> ] (1)                                                                                 |
|                      | (1) Voir l'utilisation du mode apprentissage en fin de guide                                                                                                    |
|                      | Fin de la partie 3, sauf si l'appareil est équipé d'une liaison série                                                                                                    |
|                      | Appuyer la touche [ P/R ] pour sortir de la programmation de base                                                                                                    |
|                      |                                                                                                    |
| Liaison<br>Si l'appa | <b>série</b><br>reil est équipé d'une liaison série, les lignes suivantes apparaissent :                                                                                 |
| 51                   | Choix de la vitesse de transmission                                                                                                    |
|                      | 51 <b>0</b> * 4800 Bauds                                                                                                    |
|                      | 1 2400 Bauds                                                                                                    |
|                      | 2 1200 Bauds                                                                                                    |
|                      | 3 600 Bauds                                                                                                    |
| <br>52               | Choix du bit de parité                                                                                                    |
|                      | 52 <b>0</b> * Parité paire                                                                                                    |
|                      | 1 Parité impaire                                                                                                    |
|                      | 2 Sans bit de parité                                                                                                    |
| <br>53               | Choix du nombre de bits de stop                                                                                                    |
|                      | 53 <b>0</b> * 1 bit de stop                                                                                                    |
|                      | 1 2 bits de stop                                                                                                    |
| <br>54               | Adresse du tachymètre                                                                                                    |
|                      | 54 0 * Permet de donner une adresse spécifique à chaque tachymètre<br>à 99                                                                                               |
| <br>55               | Fonction Print                                                                                                    |
|                      | 55 0 * La valeur F est envoyée sur la liaison série                                                                                                    |
|                      | 1 La valeur HIGH est envoyée sur la liaison série                                                                                                    |

| (0,0) | AUDIN - 8 | avenue de la malle · | <ul> <li>51370 Saint Brice Courcelles</li> </ul> | - Tel : 03.26.04.20.21 | - Fax : 03.26.04.28.20 - | Web : http | p: www.audin.fr | - Email : info@audin.fr |
|-------|-----------|----------------------|--------------------------------------------------|------------------------|--------------------------|------------|-----------------|-------------------------|
|-------|-----------|----------------------|--------------------------------------------------|------------------------|--------------------------|------------|-----------------|-------------------------|

| 56 |
|----|
|----|

RS422 sorties TxD+ et TxD-

0 \* Sorties positionnées en réception au repos pour une mise en réseau

1 Sorties positionnées en émission au repos

#### Fin de la partie 3

Appuyer la touche [ P/R ] pour sortir de la programmation de base

Important : Tout paramètre modifié doit être validé par la touche [→], arrêt du clignotement à l'affichage.

Remarque : Les paramètres précédés du signe \* sont validés à la livraison de l'appareil..

# 6. Fonction apprentissage

56

Le mode apprentissage consiste à appliquer deux signaux de valeurs différentes sur l'entrée analogique et à faire correspondre ces valeurs au niveau bas **bFdn** et au niveau haut **bFuP**. Lorsque le mode apprentissage est validé en ligne 41, les paramètres **bFdn** et **bFuP** sont renommés respectivement **AFdn** et **AfuP**.

Mode opératoire :

- Se positionner sur le paramètre AFdn.
- Appuyer sur la touche [ C ] ou [ △ ] puis [ P/R ] en fonction de la programmation de la ligne 41. L'indicateur enregistre alors la valeur du signal d'entrée, confirmer l'enregistrement par la touche [ P/R ].
- Programmer ensuite la valeur à afficher pour la valeur du signal d'entrée enregistrée.

Procéder ensuite de même pour le paramètre AFuP.

#### 7. Messages d'erreurs

En cas d'anomalie de fonctionnement, le tachymètre affiche un message d'erreur pour signaler le défaut.

- Err 1 Défaut interne, l'appareil doit être retourné au constructeur
- Err 2 Défaut EEPROM, l'appareil doit être retourné au constructeur
- 999999 Affichage clignotant, dépassement de capacité d'affichage

#### 8. Mode TEST

Il est possible dans ce mode, de tester le bon fonctionnement de l'appareil.

Pour accéder au mode test, appuyer simultanément sur les touches [ $\triangleleft$ ] et [**P**/**R**] et mettre l'appareil sous tension, tout en maintenant les touches appuyées jusqu'au démarrage du test. Le premier test effectué est le test de l'affichage. La touche [ $\rightarrow$ ] permet de passer aux tests suivants, dans l'ordre ci-dessous :

# Affichage

| [→] | 888888   | Test de l'affichage                                                                                                    |
|-----|----------|----------------------------------------------------------------------------------------------------|
| [→] | tAste    | <b>Test du clavier</b><br>Si l'une des touches du clavier est appuyée, le symbole '' - '' est affiché                                                                                                    |
| [→] | in       | Test des entrées<br>Le chiffre «1» est affichée si l'entrée 1 est activée<br>Le chiffre «2» est affichée si l'entrée 2 est activée                                                                                            |
| [→] | A 0000   | Test de l'entrée analogique<br>L'appareil affiche le résultat de la conversion A/D sur 12 bits du signal appliqué sur l'entrée                                                                                                |
| [→] | ser      | <b>Test de la liaison série RS232 ou RS422</b><br>En RS232, faire un pont entre les bornes 16 - 18<br>En RS422, faire un pont entre les bornes 16 - 18 et 17 - 19                                                             |
|     |          | Démarrer le test en appuyant sur la touche [ $\Delta$ ], à la fin du test :<br>- la lettre "P" (PASS) est affichée si la liaison série est correct<br>- la lettre "F" (FAIL) est affichée si la liaison série est défectueuse |
| [→] | P01 1    | Version de programme                                                                                                    |
| [→] | XX XX XX | Date du programme                                                                                                    |
| [→] | test n   | Tests usines                                                                                                    |

Pour ressortir du mode test, il est nécessaire de couper l'alimentation de l'appareil.

#### 9. Mise en service et branchement

#### **Alimentation**

L'appareil, en version VAC, est bitension 24/48 VAC ou 115/230 VAC.

Vérifier, sur le côté gauche de l'appareil, la position du commutateur qui permet de sélectionner la tension d'alimentation. A la livraison, le commutateur est positionné sur la tension la plus élevée.

#### <u>Câblage</u>

Il est recommandé de réaliser le câblage des lignes de commande en câble blindé et de les séparer des lignes de puissance.